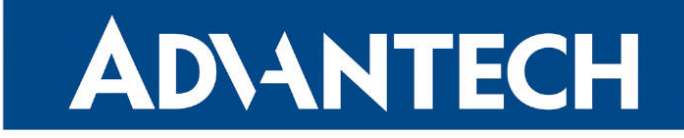

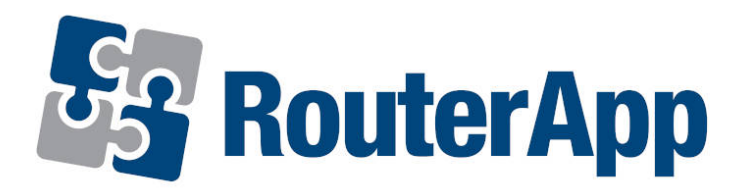

## **L2TP Pseudowire**

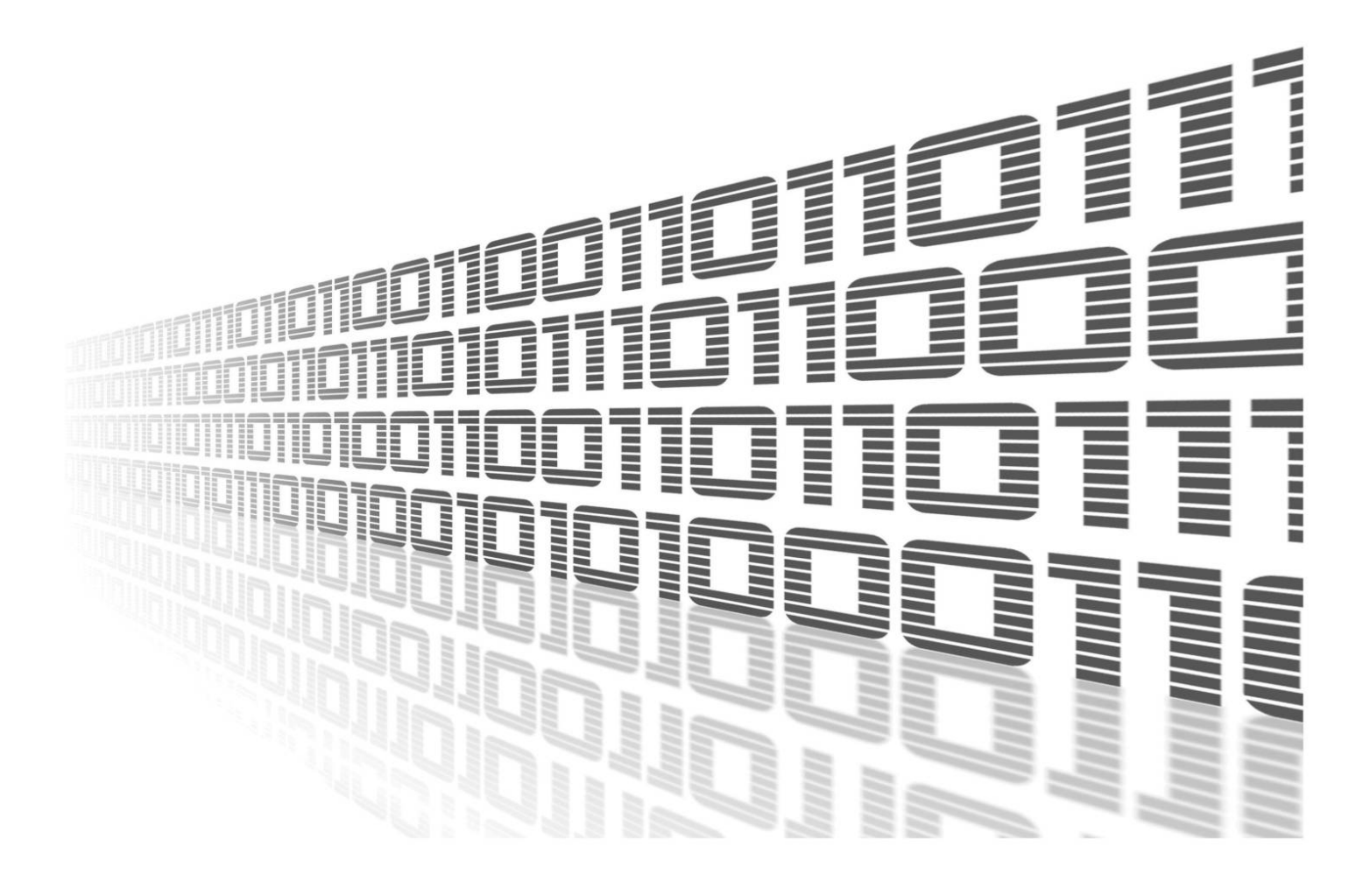

Advantech Czech s.r.o., Sokolska 71, 562 04 Usti nad Orlici, Czech Republic Document No. APP-0122-EN, revision from 1st February, 2024.

© 2024 Advantech Czech s.r.o. No part of this publication may be reproduced or transmitted in any form or by any means, electronic or mechanical, including photography, recording, or any information storage and retrieval system without written consent. Information in this manual is subject to change without notice, and it does not represent a commitment on the part of Advantech.

Advantech Czech s.r.o. shall not be liable for incidental or consequential damages resulting from the furnishing, performance, or use of this manual.

All brand names used in this manual are the registered trademarks of their respective owners. The use of trademarks or other designations in this publication is for reference purposes only and does not constitute an endorsement by the trademark holder.

### **Used symbols**

**Danger** – Information regarding user safety or potential damage to the router.

. Attention – Problems that can arise in specific situations.

Information – Useful tips or information of special interest.

*Example* – Example of function, command or script.

### Contents

| 1. | Changelog                     | 1           |
|----|-------------------------------|-------------|
|    | 1.1 L2TP Pseudowire Changelog | 1           |
| 2. | Basic Information             | 2           |
|    | 2.1 L2TP Pseudowire           | 2           |
| 3. | Router App Description        | 3           |
|    | 3.1       Web Interface       | 3<br>4<br>6 |
| 4. | Example                       | 7           |
| 5. | Related Documents             | 9           |

## **List of Figures**

| 1 | Menu                             |
|---|----------------------------------|
| 2 | L2TP Configuration               |
| 3 | System log                       |
| 4 | Settings on 2 routers            |
| 5 | Ping from local to remote device |
| 6 | Ping from remote to local device |

## **List of Tables**

| 1 | L2TP Pseudowire Config Items |  |  |  |  |  | - |  |  |  |  |  |  |  |  |  |  |  |  |  |  |  |  |  |  |  |  |  |  |  | - |  | 5 |
|---|------------------------------|--|--|--|--|--|---|--|--|--|--|--|--|--|--|--|--|--|--|--|--|--|--|--|--|--|--|--|--|--|---|--|---|
|---|------------------------------|--|--|--|--|--|---|--|--|--|--|--|--|--|--|--|--|--|--|--|--|--|--|--|--|--|--|--|--|--|---|--|---|

# 1. Changelog

This Router App has been tested on a router with firmware version 6.3.10. After updating the router's firmware to a higher version, make sure that a newer version of the Router App has not also been released, as it is necessary to update it as well for compatibility reasons.

### 1.1 L2TP Pseudowire Changelog

#### v1.0.0 (2021-12-03)

• First release

1

#### v1.0.0 (2016-01-14)

· First release

#### v1.0.1 (2016-04-01)

· Added IP encapsulation

#### v1.0.2 (2016-04-27)

· Added I2spec\_type and cookie values

#### v1.0.3 (2017-02-10)

• Used I2tp modules built-in kernel

#### v1.0.4 (2017-07-27)

· Fixed interface start and stop

#### v1.0.5 (2018-09-27)

· Added expected ranges of values to JavaSript error messages

#### v1.1.0 (2020-10-01)

• Updated CSS and HTML code to match firmware 6.2.0+

#### v1.1.1 (2021-08-23)

· Removed bridge settings on physical interfaces - it's handled by FW's init script

## 2. Basic Information

### 2.1 L2TP Pseudowire

In networking, a pseudowire (PW) refers to a mechanism that allows the encapsulation and forwarding of one type of network traffic over another type of network. L2TP pseudowire specifically refers to the use of L2TP (Layer 2 Tunneling Protocol) to establish a virtual connection between two endpoints over an IP or MPLS (Multiprotocol Label Switching) network, emulating the behavior of a point-to-point or multipoint Layer 2 circuit.

L2TP pseudowire is often used in service provider networks to provide Layer 2 connectivity between geographically dispersed customer sites. It enables the transport of Ethernet, Frame Relay, or ATM (Asynchronous Transfer Mode) frames over an IP or MPLS network. The use of L2TP pseudowires allows service providers to offer Layer 2 VPN services to their customers without the need for dedicated physical circuits between customer sites.

In summary, L2TP pseudowire is a technique that utilizes L2TP to create virtual Layer 2 connections over IP or MPLS networks, providing a flexible and cost-effective way to extend Layer 2 networks across different locations.

## 3. Router App Description

### 3.1 Web Interface

After Router App installation, the module's GUI can be invoked by clicking the router app name on the Router Apps page of router's web interface.

Left part of this GUI contains menu with Status menu section, Configuration menu section and Customization menu section. Customization menu section contains only the Return item, which switches back from the module's web page to the router's web configuration pages. The main menu of router app GUI is shown on Figure below.

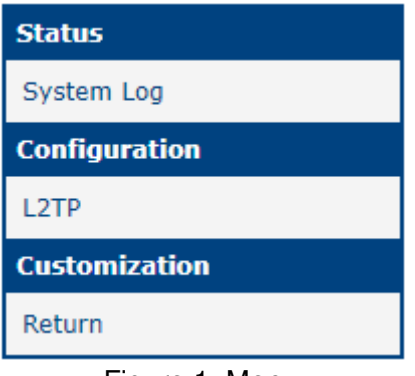

Figure 1: Menu

### 3.2 L2TP

Configuration menu section contains L2TP item where all the setting of this router app takes place.

| L2TP Pseudowire Configuration |            |  |  |  |  |  |
|-------------------------------|------------|--|--|--|--|--|
| ✓ Enable L2TP Pseudowire      |            |  |  |  |  |  |
| Local IP Address              | 10.64.0.95 |  |  |  |  |  |
| Remote IP Address             | 10.64.0.99 |  |  |  |  |  |
| Encapsulation                 | ip 🗸       |  |  |  |  |  |
| Tunnel ID                     | 1000       |  |  |  |  |  |
| Peer Tunnel ID                | 2000       |  |  |  |  |  |
| UDP Source Port               |            |  |  |  |  |  |
| UDP Destination Port          |            |  |  |  |  |  |
| Session ID                    | 3000       |  |  |  |  |  |
| Peer Session ID               | 4000       |  |  |  |  |  |
| Cookie *                      |            |  |  |  |  |  |
| Peer Cookie *                 |            |  |  |  |  |  |
| L2 Specific Header            | default 🗸  |  |  |  |  |  |
| Local Interface IP Address    | 10.0.10.1  |  |  |  |  |  |
| Remote Interface IP Address   | 10.0.10.2  |  |  |  |  |  |
| Bridged                       | no 🗸       |  |  |  |  |  |
| * can be blank                |            |  |  |  |  |  |
| Apply                         |            |  |  |  |  |  |

Figure 2: L2TP Configuration

| Item                        | Description                                                                                 |
|-----------------------------|---------------------------------------------------------------------------------------------|
| Enable L2TP Pseudowire      | Enables L2TP Pseudowire functionality.                                                      |
| Local IP Address            | The IP address of the local device is configured with a <b>subnet mask of</b> / <b>30</b> . |
| Remote IP Address           | The IP Address of the remote device device is configured with a <b>subnet mask of /30</b> . |
| Encapsulation               | <ul> <li>udp - this option enable UDP Source port and<br/>UDP Destination port</li> </ul>   |
|                             | <ul> <li>ip - this option disable UDP Source port and<br/>UDP Destination port</li> </ul>   |
| Tunnel ID                   | Numeral ID of the local tunnel                                                              |
| Peer Tunnel ID              | Numeral ID of peer (remote) tunnel                                                          |
| UDP Source Port             | Local UDP port                                                                              |
| UDP Destination Port        | Remote UDP port                                                                             |
| Session ID                  | Local Session ID                                                                            |
| Peer Session ID             | Remote Session ID                                                                           |
| Cookie                      | Local cookie value, 8 or 16 characters long, (Only characters 0-9, A-F, not case sensitive) |
| Peer Cookie                 | Remote cookie value                                                                         |
| L2 Specific Header          | default                                                                                     |
|                             | none                                                                                        |
| Local Interface IP Address  | IP Address of local interface                                                               |
| Remote Interface IP Address | IP Address of remote interface                                                              |
| Bridged                     | Select if you want connection bridged or not                                                |

Table 1: L2TP Pseudowire Config Items

### 3.3 System log

System log section contains log messages.

System Log System Messages 2023-10-31 02:09:20 mwan1d[1640]: selected SIM: 1st 2023-10-31 02:09:23 mwan1d[1640]: selected APN: gprsa.agnep 2023-10-31 02:09:24 mwan1d[1640]: waiting for registration 2023-10-31 02:09:31 mwan1d[1640]: starting usbd 2023-10-31 02:09:31 usb1d[2103]: started 2023-10-31 02:09:31 usb1d[2103]: establishing connection 2023-10-31 02:09:32 usb1d[2103]: connection established 2023-10-31 02:09:32 usb1d[2103]: local IPv4 address 10.80.0.6 2023-10-31 02:09:32 usb1d[2103]: primary DNSv4 address 10.0.0.1 2023-10-31 02:09:32 usb1d[2103]: script /etc/scripts/ip-pre-up-mwan started 2023-10-31 02:09:32 bard[1215]: usb0 connection is available on mwan 2023-10-31 02:09:32 usb1d[2103]: script /etc/scripts/ip-pre-up-mwan finished 2023-10-31 02:09:32 usb1d[2103]: script /etc/scripts/ip-up-mwan started 2023-10-31 02:09:32 usb1d[2103]: script /etc/scripts/ip-up-mwan finished 2023-10-31 02:09:33 bard[1215]: backup route selected: "Mobile WAN" 2023-10-31 02:09:33 bard[1215]: script /etc/scripts/ip-up usb0 started 2023-10-31 02:09:34 bard[1215]: script /etc/scripts/ip-up usb0 finished, status = 0x0 2023-10-31 02:09:34 dnsmasq[1814]: reading /etc/resolv.conf 2023-10-31 02:09:34 dnsmasq[1814]: using nameserver 10.0.0.1#53 2023-10-31 10:33:19 http: user 'root' logged in from 10.64.0.1 2023-10-31 10:35:09 http: user 'root' added user module '12tpPseudowire.v4.tgz' 2023-10-31 12:01:24 http: user 'root' logged in from 10.64.0.1 2023-10-31 12:12:22 last message repeated 1 time 2023-10-31 12:13:30 http: user 'root' logged out 2023-10-31 12:31:58 http: user 'root' logged in from 10.64.0.1 Save Log Save Report

Figure 3: System log

# 4. Example

You have 2 devices between which you want to create L2TP pseudowire. Each device have to have this router app installed and Config filled to reflect settings of other device.

| Enable L2TP Pseudowire      |            | Enable L2TP Pseudowire      |            |  |  |  |  |  |  |  |
|-----------------------------|------------|-----------------------------|------------|--|--|--|--|--|--|--|
| Local IP Address            | 10.65.0.93 | Local IP Address            | 10.65.0.94 |  |  |  |  |  |  |  |
| Remote IP Address           | 10.65.0.94 | Remote IP Address           | 10.65.0.93 |  |  |  |  |  |  |  |
| Encapsulation               | ip v       | Encapsulation               | ip 🗸       |  |  |  |  |  |  |  |
| Tunnel ID                   | 2000       | Tunnel ID                   | 1000       |  |  |  |  |  |  |  |
| Peer Tunnel ID              | 1000       | Peer Tunnel ID              | 2000       |  |  |  |  |  |  |  |
| UDP Source Port             |            | UDP Source Port             |            |  |  |  |  |  |  |  |
| UDP Destination Port        |            | UDP Destination Port        |            |  |  |  |  |  |  |  |
| Session ID                  | 4000       | Session ID                  | 3000       |  |  |  |  |  |  |  |
| Peer Session ID             | 3000       | Peer Session ID             | 4000       |  |  |  |  |  |  |  |
| Cookie *                    |            | Cookie *                    |            |  |  |  |  |  |  |  |
| Peer Cookie *               |            | Peer Cookie *               |            |  |  |  |  |  |  |  |
| L2 Specific Header          | default 🗸  | L2 Specific Header          | default 🗸  |  |  |  |  |  |  |  |
| Local Interface IP Address  | 10.0.10.1  | Local Interface IP Address  | 10.0.10.2  |  |  |  |  |  |  |  |
| Remote Interface IP Address | 10.0.10.2  | Remote Interface IP Address | 10.0.10.1  |  |  |  |  |  |  |  |

Figure 4: Settings on 2 routers

After that, the L2TP tunnel is created, which can be confirmed by pinging other device

| ~ # ifconfig l2tpeth0                                  |
|--------------------------------------------------------|
| 12tpeth0 Link encap:Ethernet HWaddr EA:6B:CF:92:D2:0A  |
| inet addr:10.0.10.1 Bcast:0.0.0.0 Mask:255.255.255.252 |
| inet6 addr: fe80::e86b:cfff:fe92:d20a/64 Scope:Link    |
| UP BROADCAST RUNNING MULTICAST MTU:1488 Metric:1       |
| RX packets:18 errors:0 dropped:0 overruns:0 frame:0    |
| TX packets:22 errors:0 dropped:0 overruns:0 carrier:0  |
| collisions:0 txqueuelen:1000                           |
| RX bytes:1684 (1.6 KB) TX bytes:2060 (2.0 KB)          |
|                                                        |
| ~ # ping 10.0.10.2 -c 4                                |
| PING 10.0.10.2 (10.0.10.2): 56 data bytes              |
| 64 bytes from 10.0.10.2: seq=0 ttl=64 time=0.476 ms    |
| 64 bytes from 10.0.10.2: seg=1 tt1=64 time=0.425 ms    |
| 64 bytes from 10.0.10.2: seq=2 ttl=64 time=0.435 ms    |
| 64 bytes from 10.0.10.2: seg=3 ttl=64 time=0.438 ms    |
|                                                        |

Figure 5: Ping from local to remote device

| ~ # ifconfig l2tpeth0                                          |     |
|----------------------------------------------------------------|-----|
| 12tpeth0 Link encap:Ethernet HWaddr 36:1C:BE:FF:F0:4B          |     |
| inet addr:10.0.10.2 Bcast:0.0.0.0 Mask:255.255.255.            | 252 |
| <pre>inet6 addr: fe80::341c:beff:feff:f04b/64 Scope:Link</pre> |     |
| UP BROADCAST RUNNING MULTICAST MTU:1488 Metric:1               |     |
| RX packets:30 errors:0 dropped:0 overruns:0 frame:0            |     |
| TX packets:30 errors:0 dropped:0 overruns:0 carrier:(          | )   |
| collisions:0 txqueuelen:1000                                   |     |
| RX bytes:2972 (2.9 KB) TX bytes:2732 (2.6 KB)                  |     |
|                                                                |     |
| ~ # ping 10.0.10.1 -c 4                                        |     |
| PING 10.0.10.1 (10.0.10.1): 56 data bytes                      |     |
| 64 bytes from 10.0.10.1: seq=0 ttl=64 time=0.441 ms            |     |
| 64 bytes from 10.0.10.1: seq=1 ttl=64 time=0.420 ms            |     |
| 64 bytes from 10.0.10.1: seq=2 ttl=64 time=0.422 ms            |     |
| 64 bytes from 10.0.10.1: seq=3 ttl=64 time=0.426 ms            |     |

Figure 6: Ping from remote to local device

# 5. Related Documents

You can obtain product-related documents on Engineering Portal at icr.advantech.com address.

To get your router's *Quick Start Guide*, *User Manual*, *Configuration Manual*, or *Firmware* go to the *Router Models* page, find the required model, and switch to the *Manuals* or *Firmware* tab, respectively.

The Router Apps installation packages and manuals are available on the Router Apps page.

For the *Development Documents*, go to the *DevZone* page.